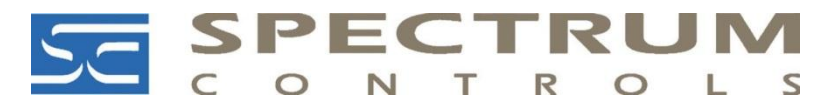

## Triggering InView Messages from a Personal Computer Using 2706-PENETx2-SC

You may trigger messages directly on any InView display from your personal computer at any time.

You do **not** need to be connected to a PLC to display messages on any of the existing InView display models.

The following procedures show you how to trigger messages directly from your personal computer.

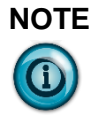

Make sure your PC is connected to the same Ethernet network where the communications module is located. Use your web browser to log into the communications module's IP address.

1. On your personal computer, log into the InView Messaging software:

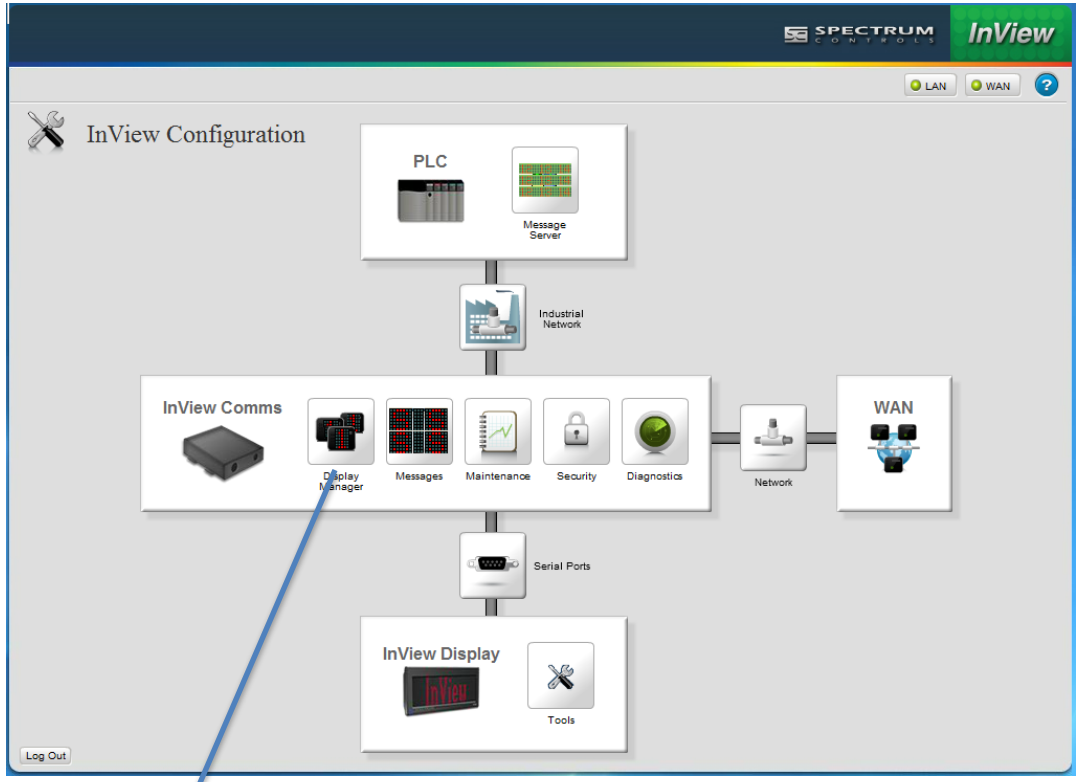

2. If needed, configure the InView Messaging software for your display using Display Manager. Click the Display Manager icon:

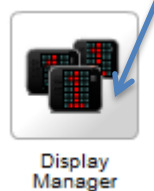

## The following dialog appears.

| Configured Displays | <b>+ ∠ ×</b> |                |           |
|---------------------|--------------|----------------|-----------|
| ame                 | Panel Type   | Serial Address | Heartbeat |
| splay               | 2706-P92C    | 1              | Disabled  |
|                     | 2706-P22R    | 1              | Disabled  |
|                     |              |                |           |

3. Click the Add New Display button:

The Display Properties dialog appears:

| Configure Display Manager |      |                                                                                                    |                | IAN I WAN |
|---------------------------|------|----------------------------------------------------------------------------------------------------|----------------|-----------|
| Configured Displays       | +~×  |                                                                                                    |                |           |
| Name                      |      | Panel Type                                                                                                    | Serial Address | Heartbeat |
| Display                   |      | 2706-P92C                                                                                                    | 1              | Disabled  |
|                           | Disp | Display Properties ×<br>Specify name of display<br>Display Name: P94 *<br>Panel Type: 2706-P22R *<br>Iay Serial Address: 1 *<br>Heartbeat: Disabled *<br>Submit Cancel |                |           |

4. Enter information for the display of interest and click **Submit**. The configured display (**P94**) appears in the Configured Displays list:

| Configure Display Manager |            |                | S LAN S WAN |
|---------------------------|------------|----------------|-------------|
| Configured Displays       | + 🖊 🗙      |                |             |
| Name                      | Panel Type | Serial Address | Heartbeat   |
| Display                   | 2706-P92C  | 1              | Disabled    |
| P94                       | 2706-P94C  | 1              | Disabled    |
|                           |            |                |             |

5. Add a Message Group. To add a message group, click the following icon:

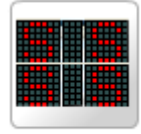

Messages

6. The following dialog appears. Click the Add Message Group button:

|                                                                                                    |                         |                           |       |                 | - 🗆 🗙         |
|----------------------------------------------------------------------------------------------------|-------------------------|---------------------------|-------|-----------------|---------------|
| ← → 5 ttp://10.0.0.6/                                                                                           | ク - ≧ C × (∂ 10.0.0.48  | 10.0.0.6                  | ×     |                 | ↑ ★ ☆         |
| Eile Edit View Favorites Iools Help                                                                             |                         |                           |       | 🗴 🍓 Convert     | ▼ Select      |
| × Google                                                                                                    | ▼                       | Search 🔹 🔀 Share 🛛 More 🍽 |       | 🔔 📷 Lesley Rich | nardson 🔹 🔌 🔹 |
|                                                                                                    | STATES AND A CONTRACTOR |                           |       |                 |               |
|                                                                                                    |                         |                           |       |                 |               |
|                                                                                                    |                         |                           |       | InView          |               |
|                                                                                                    |                         |                           |       |                 |               |
| Configure Messages                                                                                              | M Add new message group |                           | Q LAN | O WAN (?)       |               |
|                                                                                                    |                         |                           |       |                 |               |
| Display Name Panel Type                                                                                         | Name Display Type       | Partition Size Note       |       |                 |               |
| ALL DISPLAYS                                                                                                    | Hume Display Type       | Tartaon dice              |       |                 |               |
| Display 2706-P92C                                                                                               |                         |                           |       |                 |               |
| P94 2706-P94C                                                                                                   |                         |                           |       |                 |               |
|                                                                                                    |                         |                           |       |                 |               |
|                                                                                                    |                         |                           |       |                 |               |
|                                                                                                    |                         |                           |       |                 |               |
|                                                                                                    |                         |                           |       | ]               |               |
| Messages + ×                                                                                                    | + X 1                   |                           |       |                 |               |
| ID# Priority Pause Header                                                                                       |                         | Message                   |       |                 |               |
|                                                                                                    |                         |                           |       |                 |               |
|                                                                                                    |                         |                           |       |                 |               |
|                                                                                                    |                         |                           |       |                 |               |
|                                                                                                    |                         |                           |       |                 |               |
|                                                                                                    |                         |                           |       |                 |               |
|                                                                                                    |                         |                           |       |                 |               |
|                                                                                                    |                         |                           |       |                 |               |
|                                                                                                    |                         |                           |       |                 |               |
| A CONTRACTOR OF A CONTRACTOR OF A CONTRACTOR OF A CONTRACTOR OF A CONTRACTOR OF A CONTRACTOR OF A CONTRACTOR OF |                         |                           |       |                 |               |
|                                                                                                    |                         |                           |       |                 |               |
|                                                                                                    |                         |                           |       |                 |               |
| Log Out                                                                                                    |                         |                           |       |                 |               |
|                                                                                                    |                         |                           |       |                 |               |
|                                                                                                    |                         |                           |       |                 |               |
|                                                                                                    |                         |                           |       |                 |               |
|                                                                                                    |                         |                           |       |                 |               |

## The Message Group Properties dialog appears:

| Configure > M | essages    |       | Message Groups    |                          |        | O LAN O WAN ? |
|---------------|------------|-------|-------------------|--------------------------|--------|---------------|
| Display Name  | Panel Type | Name  | Display Type      | Partition Size           | Note   |               |
| ALL DISPLAYS  |            |       |                   |                          |        |               |
| Display       | 2706-P92C  |       |                   |                          |        |               |
| P94           | 2706-P94C  | -     | Message G         | roup Propert             | ties × |               |
|               |            |       | Group Name: 94    |                          | *      |               |
|               |            |       | Display Type: 27  | 06-P94C                  | •      |               |
|               |            |       | Partition Size: 2 | 00 🗘                     |        |               |
| Message       | s + ×      | + × 1 | Note: Pri         | oity Trigger Message Gro | up     |               |
| ID# Priority  | Pause Head | er    |                   |                          |        |               |
|               |            |       |                   |                          |        |               |
|               |            |       |                   |                          |        |               |
|               |            |       | Submi             | t Can                    | cel    |               |

7. Enter data in the Message Group Properties dialog as shown below, and click **Submit**: The Message Group appears in the window:

| Configure   | e > Messages    |                |                       |              | Mara           |                               | 🔍 LAN 🔍 WAN 🛜 |
|-------------|-----------------|----------------|-----------------------|--------------|----------------|-------------------------------|---------------|
|             |                 |                |                       | ssage Groups | Messa          | age Editor                    |               |
| Display Nar | me Pane         | Туре           | Name                  | Display Type | Partition Size | Note                          |               |
| ALL DISPLA  | AYS             |                | 94                    | 2706-P94C    | 200            | Prioity Trigger Message Group |               |
| Display     | 2706            | -P92C          |                       |              |                |                               |               |
| P94         | 2706            | -P94C          |                       |              |                |                               |               |
|             |                 |                |                       |              |                |                               |               |
|             |                 |                |                       |              |                |                               |               |
|             |                 |                |                       |              |                |                               |               |
|             |                 |                |                       |              |                |                               |               |
|             |                 | _              |                       |              |                |                               |               |
|             |                 | Add new messag | ge to a message group |              |                |                               |               |
| Mes         | sages 📑         | × 1            | × 1 0                 |              |                |                               |               |
| ID# P       | Priority 7/Luse | Header         |                       |              | Message        |                               |               |
| BG L        | Low 2           |                |                       |              | InView by      | 의 Spectrum Controls           |               |

8. Click the Add New Message button and add the message in the Message Editor window:

| Config    | ure > Mess | ages         |         |                          |                |                        |            |
|-----------|------------|--------------|---------|--------------------------|----------------|------------------------|------------|
|           |            |              | Me      | essage Groups<br>F 🖉 🗶 🚺 | Me             | essage Editor          |            |
| Display I | Name       | Panel Type   | Name    | Display Type             | Partition Size | Note                   |            |
| ALL DIS   | PLAYS      |              | 94      | 2706-P94C                | 200            | Prioity Trigger Mes    | sage Group |
| Display   |            | 2706-P92C    |         |                          |                |                        |            |
| P94       |            | 2706-P94C    |         |                          |                |                        |            |
|           |            |              |         |                          |                |                        |            |
|           |            |              |         |                          |                |                        |            |
|           |            |              |         |                          |                |                        |            |
|           |            |              |         |                          |                |                        |            |
|           |            |              |         |                          |                |                        |            |
|           |            |              |         |                          |                |                        |            |
| Me        | ssages     | + ×          | ÷ 🗶 1 😳 |                          |                |                        |            |
| ID#       | Priority   | Pause Header |         |                          | Messa          | ige Latest Delayed Dep | artures    |
| BG        | Low        | 2            |         |                          | InView         | w by 🖉 Spectrum Con    | trols      |
| 1         | Low        | 2            |         |                          | Latest         | t Delayed Departures   | <i>4</i>   |

9. Once you have added a message, you may send it to be displayed by using the trigger priority message feature using the following icon:

| <b>Treasure</b> | -               |                 |      |                         |                      |                               |             |
|-----------------|-----------------|-----------------|------|-------------------------|----------------------|-------------------------------|-------------|
| Config          | ure Mess        | sages           |      | Message Groups          | Mess                 | age Editor                    | O LAN O WAN |
| Display I       | Name            | Panel Type      | Name | Display Type            | Partition Size       | Note                          |             |
| ALL DIS         | PLAYS           |                 | 94   | 2706-P94C               | 200                  | Prioity Trigger Message Group |             |
| Display         |                 | 2706-192C       |      |                         | 1                    |                               |             |
| P94             |                 | 2706-P94 C      |      |                         |                      |                               |             |
|                 |                 |                 |      |                         |                      |                               |             |
| Ме              | essages         | • *             |      | rigger priority message |                      |                               |             |
| Me<br>D#        | Priority        | Pause Head      |      | rigger priority message | Message              |                               |             |
| Me<br>D#<br>BG  | Priority<br>Low | Pause Head<br>2 |      | rigger priority message | Message<br>InView by | y 쉬 Spectrum Controls         |             |

The Trigger Priority Message dialog appears:

|                                                                                                    | p://10.0.0.6/                                 | ρ - ≧ č × @ 10.0.48                            | <b>↑</b> ★ ⊅                                                                                                    |
|----------------------------------------------------------------------------------------------------|-----------------------------------------------|------------------------------------------------|----------------------------------------------------------------------------------------------------|
| <u>File Edit V</u> iew                                                                                                    | F <u>a</u> vorites <u>T</u> ools <u>H</u> elp | x 🖣                                            | Convert 🔻 🛃 Select                                                                                                    |
| × Google                                                                                                    |                                               | 🗸 🛂 Search 🖌 🎇 Share 🛛 More ≫ 🗘 🚞 L            | esley Richardson 🔹 🔌 🔹                                                                                                    |
| The second second                                                                                                    |                                               |                                                |                                                                                                    |
|                                                                                                    |                                               |                                                |                                                                                                    |
|                                                                                                    |                                               | SPECTRUM In//                                  | 911/                                                                                                    |
|                                                                                                    |                                               |                                                | 200                                                                                                    |
|                                                                                                    | Configure Messages                            | Q LAN Q WAN                                    | 0                                                                                                    |
|                                                                                                    |                                               | Message Groups Message Editor                  |                                                                                                    |
|                                                                                                    |                                               |                                                |                                                                                                    |
|                                                                                                    | Display Name Panel Type                       | Name Display Type Partition Size Note          |                                                                                                    |
|                                                                                                    | ALL DISPLAYS                                  | 94 2706-P94C 200 Prioity Trigger Message Group |                                                                                                    |
|                                                                                                    | Display 2706-P92C                             |                                                |                                                                                                    |
|                                                                                                    | P94 2706-P94C                                 |                                                |                                                                                                    |
|                                                                                                    |                                               | Trigger Priority Message                       |                                                                                                    |
|                                                                                                    |                                               | Thigger Fhority message                        |                                                                                                    |
|                                                                                                    |                                               | Display: P94 *                                 |                                                                                                    |
|                                                                                                    |                                               |                                                |                                                                                                    |
|                                                                                                    |                                               | Serial Address: 1 0                            |                                                                                                    |
|                                                                                                    | Messages 🖷 🕱                                  | Apply to All Displays:                         |                                                                                                    |
|                                                                                                    | ID# Priority Pause Header                     | Message ID: 💦 🔸                                |                                                                                                    |
|                                                                                                    | BG Low 2                                      | n Controls                                     |                                                                                                    |
| -                                                                                                    | I Low 2                                       | Submit Apply                                   |                                                                                                    |
|                                                                                                    |                                               |                                                |                                                                                                    |
|                                                                                                    |                                               |                                                |                                                                                                    |
|                                                                                                    |                                               |                                                |                                                                                                    |
|                                                                                                    |                                               |                                                |                                                                                                    |
|                                                                                                    |                                               |                                                |                                                                                                    |
| Concession of the local division of the local division of the loca |                                               |                                                |                                                                                                    |
|                                                                                                    |                                               |                                                |                                                                                                    |
|                                                                                                    |                                               |                                                |                                                                                                    |
|                                                                                                    |                                               |                                                |                                                                                                    |
| L                                                                                                    | .og Out                                       |                                                |                                                                                                    |
|                                                                                                    |                                               |                                                |                                                                                                    |
|                                                                                                    |                                               |                                                |                                                                                                    |
|                                                                                                    |                                               |                                                |                                                                                                    |
|                                                                                                    |                                               |                                                |                                                                                                    |
|                                                                                                    |                                               |                                                |                                                                                                    |
|                                                                                                    |                                               |                                                | and the second second se |

To trigger this message to show immediately on **all** your displays, select the **Apply to All Displays** field in this dialog. Click **Apply**, and then click **Submit**. The message appears on the selected display(s).

## **Triggering a Priority Message**

Once you have your message created, you can also trigger the message as a priority message to one display, or all displays using the following procedure:

To trigger a priority message on one or more displays:

1. From the InView Configuration Work Area, select the following icon:

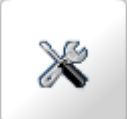

The Configure Tools dialog appears:

| Cat Address | Clear Namani | Set Data and Time |  |
|-------------|--------------|-------------------|--|
| Set Address | Clear Memory | Set Date and Time |  |
|             |              |                   |  |
|             |              |                   |  |
| essage Quer | le           |                   |  |
|             |              |                   |  |
| <b>J</b>    |              |                   |  |

2. Select the Trigger Priority Message icon:

| Trigger Priority I | Message |
|--------------------|---------|
|--------------------|---------|

3. The Trigger Priority Message dialog appears. Enter information in the listed fields.

| Trigger Priority Message 🛛 🛛 |  |
|------------------------------|--|
| Display:                     |  |
| Serial Address: 1 *          |  |
| Apply to All Displays: 📃     |  |
| Message ID: 📩 \star          |  |
| Submit Apply                 |  |

- **Displays**. From the dropdown list, select the display for which you wish to trigger the priority message.
- Serial Address. Lists the current serial display address (1 to 254). If you do not know what this address is, cycle power on the InView display and write down the display serial address you see displayed on startup.
- **Apply to All Displays**. Specify whether to apply the trigger priority message to all displays accessible from the InView Comms module.
- **Message ID**. Specifies the message ID (number 1 to *n* that is associated with the message when you create the message.
- When finished making changes, click either of the following to exit:
- **Submit**. Saves changes on the InView Comms Module and exits.
- **Apply**. Applies the change to the display(s).

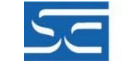

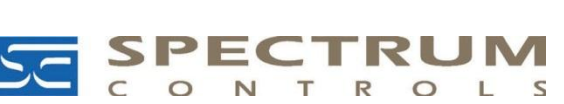

Spectrum Controls, Inc. P.O. Box 6489 • Bellevue, WA 98008 USA Tel 425-746-9481 • Fax 425-641-9473 Email spectrum@spectrumcontrols.com www.spectrumcontrols.com

©2000-2014, Spectrum Controls, Inc. All rights reserved. All other trademarks are the property of their respective owners. Specifications subject to change without notice. Printed in USA. Publication #0100259-01 9/14